# Eckelmann

### **Direct connection via network - Notebook to E\*LDS components**

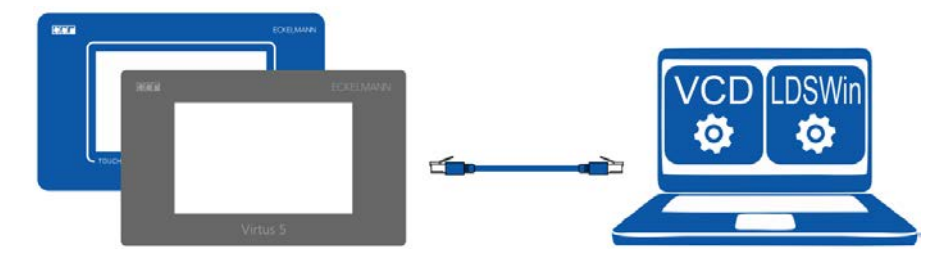

A crossover CAT5 patch cable is needed for a notebook direct connection via the network port of a notebook with Virtus Control Desk (VCD) via a browser or an installed LDSWin to an E\*LDS component with network capability (e.g. *Cl 4400, Cl 4500, Cl 5x00, Virtus 5x10, WR 400, Combi Gateway, ...*). The notebook and E\*LDS components must be configured with IP addresses from one address range.

As the E\*LDS components are already preconfigured with an IP address (see page 2 for details),

generally "only" the notebook still has to be configured for this IP range.

However, alternatively, the E\*LDS components can also be adapted to the IP range of the notebook; details can be found in their operating manuals.

### Configuration of the notebook

This configuration is recommended:

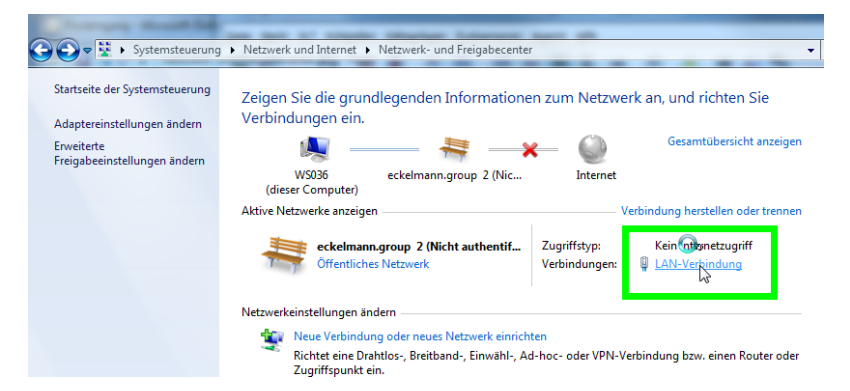

First, call Network and Sharing Center in the Windows Control Panel. In the Network and Sharing Center select the appropriate Local Area Connection\* under View your active networks.

\* This item is only visible if the notebook is already connected via a crossover patch cable to the E\*LDS component!

| Status von LAN-Verbindung | 23          |
|---------------------------|-------------|
| Allgemein                 |             |
| Verbindung                |             |
| IPv4-Konnektivität:       | Internet    |
| IPv6-Konnektivität:       | Internet    |
| Medienstatus:             | Aktiviert   |
| Dauer:                    | 08:15:16    |
| Übertragungsrate:         | 1,0 GBit/s  |
| Details                   |             |
| Aktivität                 |             |
| Gesendet — 💵 -            | — Empfangen |
| Bytes: 354.420.093        | 982.862.328 |
| 😵 Eigenschaften           | Diagnose    |
|                           | Schließen   |

Click on *Properties* on the window that then opens (see picture on the left).

## Eckelmann

| Netzwerk Freigabe                     |                             |                       |     |
|---------------------------------------|-----------------------------|-----------------------|-----|
| Verbindung hersteller                 | n über:                     |                       |     |
| Intel(R) Ethem                        | et Connection I217          | -LM                   |     |
|                                       |                             | Konfigurien           | en  |
| Diese Verbindung ver                  | rwendet folgende E          | lemente:              |     |
| 🗹 🏪 Client für Mi                     | crosoft-Netzwerke           |                       |     |
| 🗹 县 VMware Brid                       | dge Protocol                |                       |     |
| 🗹 🛃 QoS-Paketp                        | laner                       |                       |     |
| 🗹 📇 Datei- und 🛙                      | Druckerfreigabe für         | Microsoft-Netzwerke   |     |
| 🗹 📥 Internetproto                     | okoll Version 6 (TCF        | P/IPv6)               |     |
| 🗹 📥 Internetproto                     | okoll Version 4 (TCF        | P/IPv4)               |     |
| 🗹 🔺 E/A-Treiber                       | für Verbindungssch          | nicht-Topŏlogieerkenr | iun |
| 🗹 🔺 Antwort für \                     | Verbindungsschicht          | -Topologieerkennung   |     |
| Installieren                          | Deinstallieren              | Eigenschaft           | ten |
| Beschreibung                          |                             |                       |     |
| TCP/IP, das Stand                     | dardprotokoll für W/        | AN-Netzwerke, das d   | en  |
| Datenaustausch u<br>Netzwerke ermögli | ber verschiedene, i<br>icht | miteinander verbunde  | ne  |
| . totemente ennogi                    |                             |                       |     |
|                                       |                             |                       |     |
|                                       |                             |                       |     |

In the Local Area Connection Properties window, select Internet Protocol Version 4 (TCP/IPv4) ) and click on Properties.

The following settings must be made for the PC direct connection to an E\*LDS component:

| lgemein                                                                                                    |                                                                                                    |
|----------------------------------------------------------------------------------------------------|----------------------------------------------------------------------------------------------------|
| IP-Einstellungen können automatisch<br>Netzwerk diese Funktion unterstützt<br>den Netzwerkadministrator, um die g<br>beziehen. | i zugewiesen werden, wenn das<br>. Wenden Sie sich andernfalls an<br>leeigneten IP-Einstellungen zu |
| IP-Adresse automatisch bezieh                                                                                                  | en                                                                                                  |
| Folgende IP-Adresse verwende                                                                                                   | :n:                                                                                                 |
| IP-Adresse:                                                                                                    | 10 . 0 . 28 . 1                                                                                     |
| Subnetzmaske:                                                                                                    | 255 . 255 . 255 . 0                                                                                 |
| Standardgateway:                                                                                                    |                                                                                                    |
| DNS-Serveradresse automatisc                                                                                                   | h beziehen                                                                                          |
| Folgende DNS-Serveradressen                                                                                                    | verwenden:                                                                                          |
| Bevorzugter DNS-Server:                                                                                                    |                                                                                                    |
| Alternativer DNS-Server:                                                                                                    |                                                                                                    |
| 🔲 Einstellungen beim Beenden üb                                                                                                | perprüfen                                                                                           |
|                                                                                                    | Erweitert                                                                                           |
|                                                                                                    | OK Abbrechen                                                                                        |

#### Example of a PC direct connection to Virtus/CI xx00:

| •                                                                    |                                   |  |  |  |  |
|----------------------------------------------------------------------|-----------------------------------|--|--|--|--|
| <i>IP address (of the notebbok):</i>                                 | 10.0.28. <mark>1</mark>           |  |  |  |  |
| Subnet mask:                                                         | 255.255.255.0                     |  |  |  |  |
| Default gateway:                                                     | (leave blank*)                    |  |  |  |  |
| * For a direct connection using a crossover cable, the configuration |                                   |  |  |  |  |
| of the default gateway is not nec                                    | cessary and should be left blank! |  |  |  |  |

The *DNS server* does not have to be set. Confirm the input with *OK*.

The E\*LDS components are preconfigured with the following IP addresses at the factory:

| Virtus/CI xx00: | IP address:  | 10.0.28.66     |
|-----------------|--------------|----------------|
|                 | Subnet mask: | 255.255.255.0  |
| WR 400:         | IP address:  | 192.168.161.2  |
|                 | Subnet mask: | 255.255.255.0  |
| Combi Gateway   | IP address:  | 192.168.161.66 |
|                 | Subnet mask: | 255.255.255.0  |

R

- Every IP address (e.g. 10.0.28.1 to 10.0.28.254) on the screen from the same network of the E\*LDS component can be used except that of the component itself to be reached (for Virtus/CI xx00: 10.0.28.66). It should be noted here that the IP addresses and subnet masks for the E\*LDS component and the notebook must be in the same network!
- If necessary, the IP addresses to be set must be requested from the network administrator.
- If, despite having correctly set the IP addresses, it is not possible to establish a connection, the proxy / firewall settings in the web browser must be checked. For a direct connection to the notebook the proxy must be disable and if necessary the firewall deactivated.
  Note: After use of the direct connection and before the connection to another network, the proxy / firewall must be enabled / activated again.